## Popis a obrázek kurzu

V úpravách nastavení kurzu lze nastavit Popis, který je složený ze Shrnutí kurzu a Obrázku kurzu. Po vyplnění první kategorie nabízí obecné informace o daném kurzu. V rámci druhé kategorie můžete vložit obrázek, který se bude zobrazovat při vyhledání kurzu na Titulní stránce, nebo nově pro Moodle 3.6 v náhledu Vaších kurzů v prostředí Nástěnky. Výhoda této nové funkce spočívá především v rychlém rozlišení kurzu mezi Vašimi ostatními kurzy v prostředí Nástěnky.

Jak na to:

- v prostředí Vašeho kurzu klepněte na ikonu "ozubeného kolečka"

| Vzorový kurz Účastníci | VZOľOVÝ KUĽZ<br>Nástěnka / Moje kurzy / Knihovna UK / Podpora moodle / Vzorový kurz |
|------------------------|-------------------------------------------------------------------------------------|
|                        |                                                                                     |
|                        | Váš pokrok 💡                                                                        |
| ш Znamky               | Di Oznámení                                                                         |
| 🗅 Úvod                 |                                                                                     |
| 🗅 Téma 1               | Téma 1                                                                              |
| 🗅 Téma 2               |                                                                                     |
| 🗅 Téma 3               | Téma 2                                                                              |
| 🗅 Téma 4               | Téma 3                                                                              |
| 🗅 Téma 5               |                                                                                     |
| 🗅 Téma 6               | Téma 4                                                                              |

- v rozbalovacím okně klepněte na Zapnout režim úprav

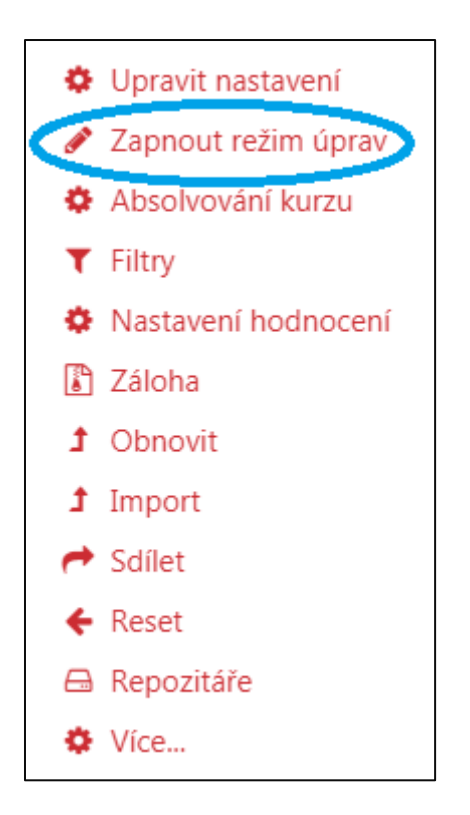

- v prostředí úprav nastavení kurzu klepněte na Popis

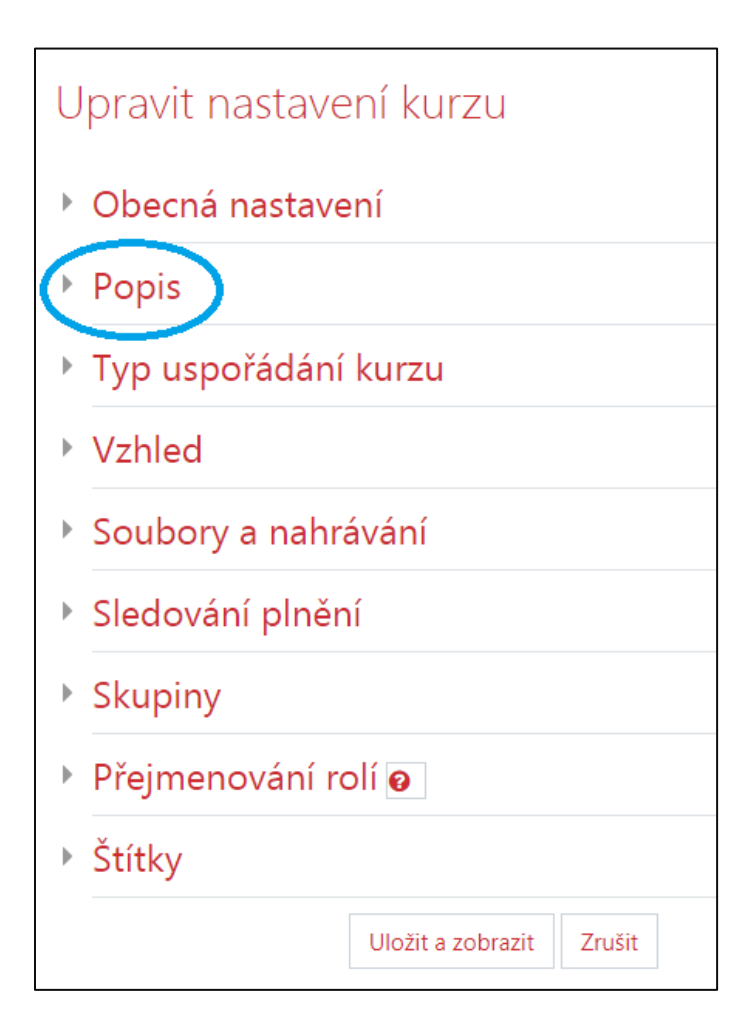

- vyplňte Shrnutí kurzu a vložte příslušný obrázek

| <ul> <li>Popis</li> </ul> |   |                                                                 |
|---------------------------|---|-----------------------------------------------------------------|
| Shrnutí kurzu             | 0 |                                                                 |
| Obrázek kurzu             | 0 | Cesta: p                                                        |
|                           |   | Povolené typy souborů:                                          |
|                           |   | Obrázek (GIF) .gif<br>Obrázek (JPEG) .jpg<br>Obrázek (PNG) .png |

- příklad Shrnutí kurzu (základní informace o kurzu)

| <ul> <li>Popis</li> </ul> |   |                                                                                                    |
|---------------------------|---|----------------------------------------------------------------------------------------------------|
| Shrnutí kurzu             | 0 |                                                                                                    |
|                           |   | Kurz je vytvářen ve spolupráci Ústřední knihovny UK. Cílem kurzu je seznámit účastníky s<br><u>e-learningovými</u> nástroji, se kterým mohou zkvalitnit svoji vysokoškolskou výuku na<br>Univerzitě Karlově. |
|                           |   |                                                                                                    |
|                           |   | Cesta: p                                                                                                    |

- příklad vložení Obrázku kurzu

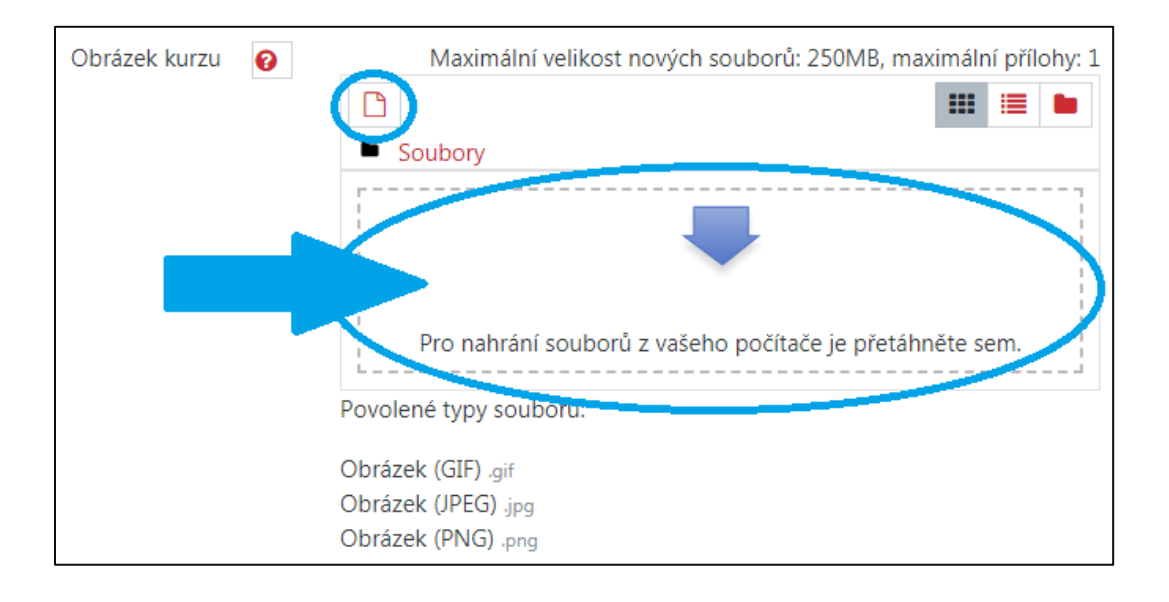

- obrázek můžete z Vašeho zařízení vložit třemi způsoby
  - přetažením obrázku z umístění na disku do označeného okna "Pro nahrání souborů z vašeho počítače je přetáhněte sem"
  - 2) klepnutím na ikonu "listu s ohnutým pravým rohem"
  - 3) klepnutím na označené okno popsané v první metodě
- po zvolení druhé nebo třetí možnosti se zobrazí okno Výběru souboru

| Výběr souboru        |                                                                          |       | × |
|----------------------|--------------------------------------------------------------------------|-------|---|
| ท soubory na serveru | 1                                                                        | ≣     |   |
| 🚵 Nahrát soubor      |                                                                          |       |   |
| ₩ Osobní soubory     | Příloha          Vybrat soubor       Soubor nevybrán         Uložit jako | <br>÷ |   |

- náhled vloženého obrázku

| Obrázek kurzu | Maximální velikost nových souborů: 1000MB, maximální přílohy: 1 |                        |
|---------------|-----------------------------------------------------------------|------------------------|
|               |                                                                 | * 📰 📰 🍋                |
|               |                                                                 | Soubory                |
|               | KU.png                                                          |                        |
|               |                                                                 | Povolené typy souborů: |
|               | Obrázek (GIF) .gif                                              |                        |
|               |                                                                 | Obrázek (JPEG) .jpg    |
|               |                                                                 | Obrazek (PNG) .png     |

- provedené úpravy potvrdíte klepnutím na Uložit a zobrazit

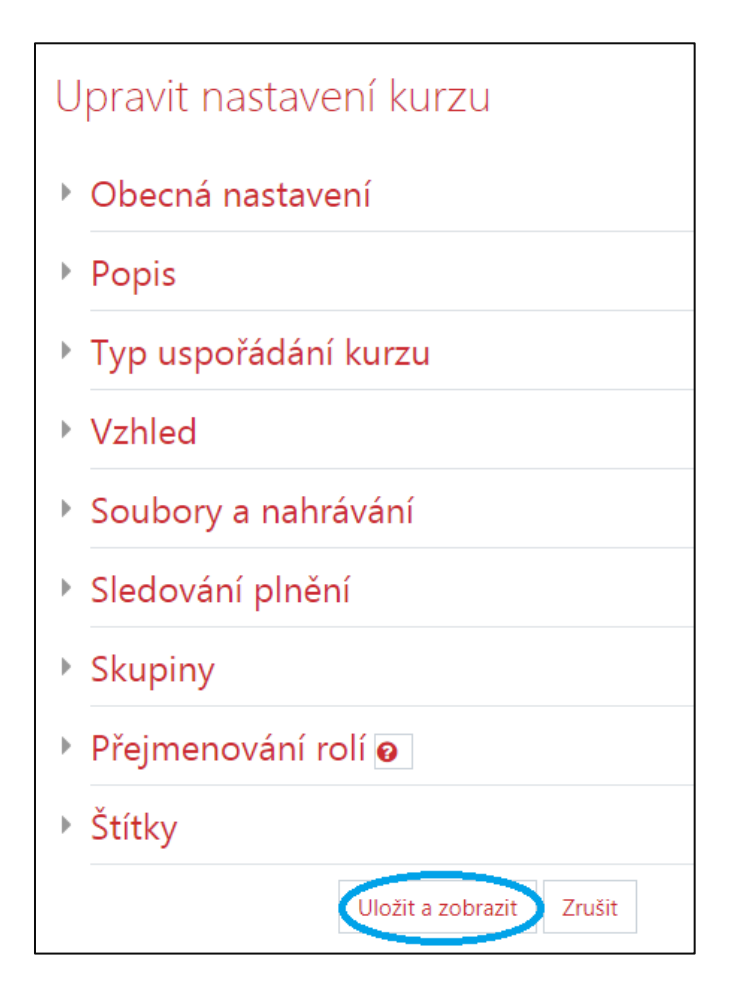

Kurz s popisem a obrázkem se zobrazí při základním vyhledávání kurzů na *Titulní stránce*. Stejně tak můžete kurz vyhledat v prostředí Moodlu klepnutím na symbol "tří kostiček" (červená lišta ve svrchní části)

- příklad vyhledaného kurzu

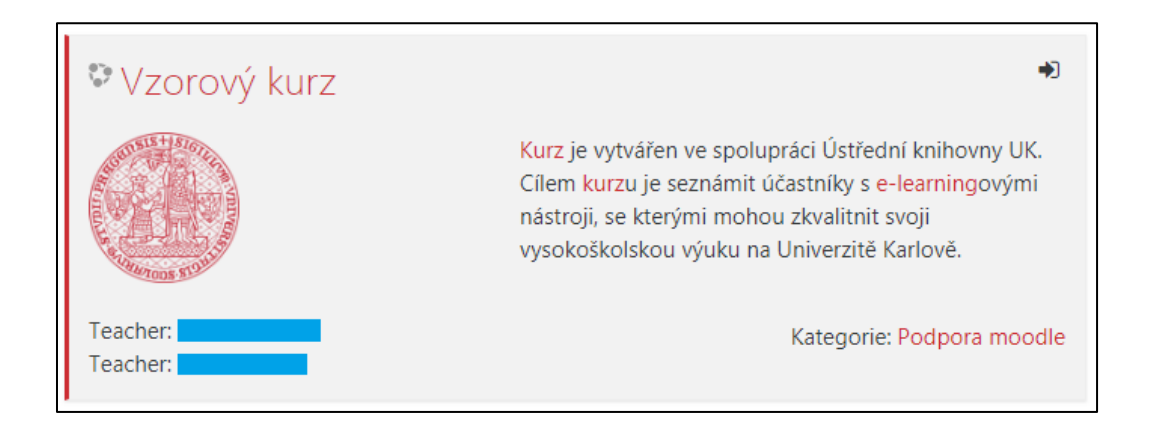

Kurz s obrázkem můžete nalézt v prostředí Nástěnky, kde se nachází přehled Vašich kurzů.

- náhled kurzu s obrázkem v prostředí Nástěnky

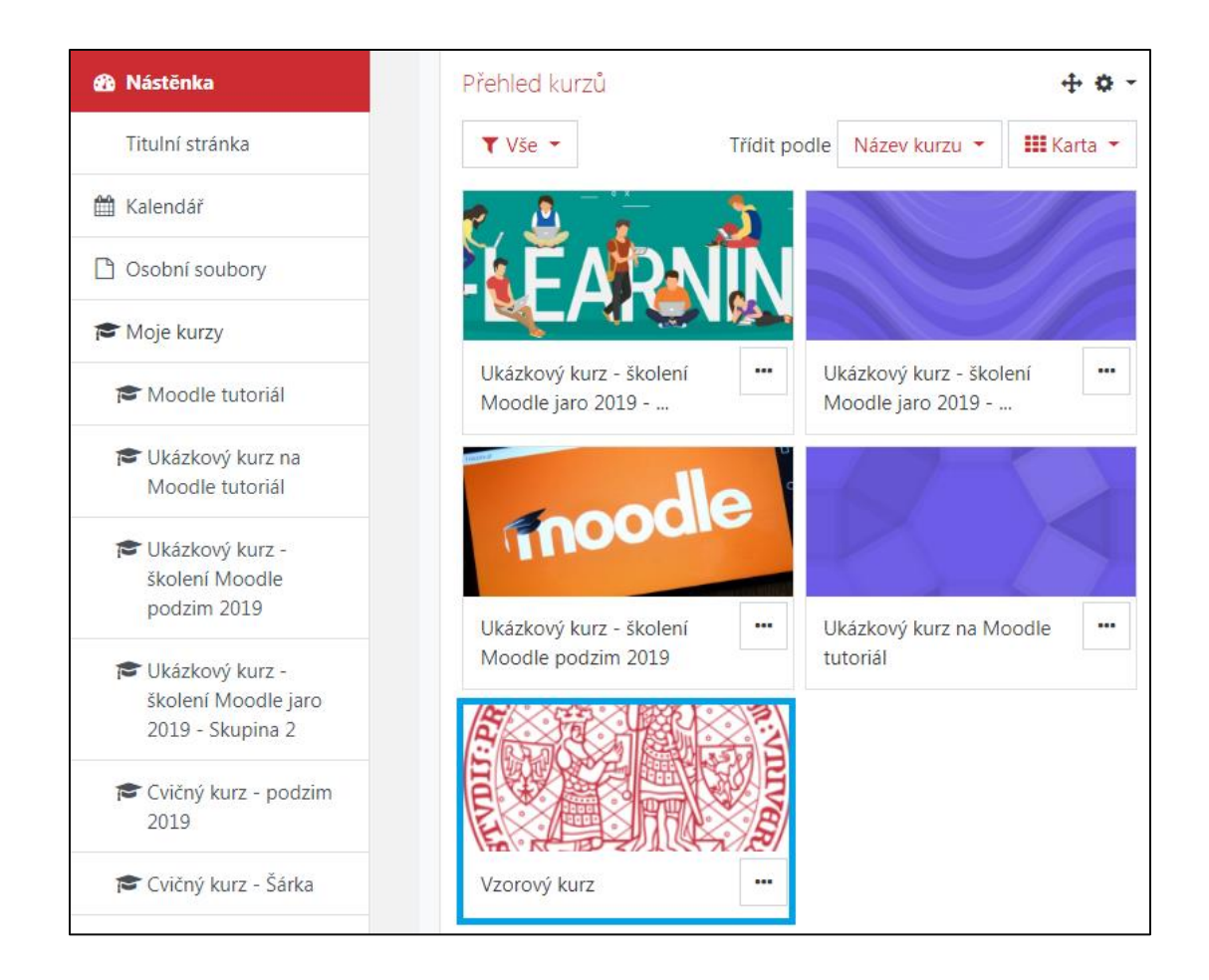